## 1- Conceptes bàsics de Laravel

| Conceptes bàsics            | Passos a seguir per un projecte bàsic                               |
|-----------------------------|---------------------------------------------------------------------|
| 1- Namespace                | 1- Creació de base de dades, usuari i permisos amb un script sql    |
| 2-Models i Migrations       | 2- Creació d'un projecte amb l'ordre laravel                        |
| 3-Controllers               | 3- Configuració del projecte modificant l'arxiu .env                |
| 4-Views                     | 4- Creació de taules del projecte:                                  |
| 5- Blades i Blade Templates | Creció dels fitxers de Migrations                                   |
| 6-Routing                   | <ul> <li>Execució de les Migrations =&gt; Creació taules</li> </ul> |
| 7- Request & Responses      | 5- [opcional] Afegiment de Middleware d'autenticació                |
| 8-Middleware                | 6-Desenvolupament dels Models                                       |
| 9- Seeders i Factories      | 7- Desenvolupament dels Controllers                                 |
|                             | 8- Creació de Routes                                                |
|                             | 9- Creació de Views (blades)                                        |

# 2- Gestió d'excepcions: Renderització d'una pàgina personalitzada per error d'accés a la base de dades

1- Atura el servidor MySQL i comprova que es mostra una pàgina genèrica d'error de Laravel no personalitzada.

**2-** Modifica **bootstrap/app.php** que entre altres funcions té la responsabilitat de gestionar les excepcions. Dins del seu codi, afegeix:

A la secció dels use afegeix:

```
use Illuminate\Database\QueryException;
use Illuminate\Http\Response;
use Illuminate\Support\Facades\View;
```

• El codi de la secció ->withExceptions serà aquest:

```
->withExceptions(function (Exceptions $exceptions) {
```

```
$exceptions->renderable(function(QueryException $exception) {
    if ($exception->getCode()=='2002'){
        return new Response(View::make('errorbd'));
    };
});
```

```
})->create();
```

- 3- Explicació bàsica del codi:
  - Els use permeten afegir les classes necessàries per gestionar les excepcions.
  - ->withExceptions gestiona les excepcions ( com per exemple, les excepcions que es produeixen quan hi ha un error d'accés a la base de dades) i permeten crear logs de les excepcions i renderitzar pàgines de resposta.
  - El mètode renderable() mostra la vista error.blade.php si es produeix un error de connexió a la base de dades.
  - La vista **errobd.blade.php** hauria de crear una pàgina mostrant un missatge d'error i d'aquesta manera personalitzar el comportament de gestió d'errors.

4- Una excepció es pot produir (entre altres motius) per:

- Tenir el servidor de base de dades aturat
- Tenir malament configurat el fitxer .env
- El port del servidor no és correcte
- La contrasenya o usuari no són correctes.
- L'adreça IP o nom del host no són correctes

**5-** Ara, afegeix a **resources/views** el fitxer de vistes **errobd.blade.php** al qual es quan es produeix una excepció. Dins de l'arxiu, escriu l següent codi:

```
<!DOCTYPE html>
<html lang="{{ str replace(' ', '-', app()->getLocale()) }}">
     <head>
            <meta charset="utf-8">
            <meta name="viewport" content="width=device-width, initial-scale=1">
           <title>Error d'accés a la BD</title>
     </head>
     <bodv>
            <h1>Atenció!!!!</h1>
           Error tipus: "SQLSTATE[HY000] [2002] Connection refused"
           Comprova que:
                 <01>
                       El servidor MySQL està en marxa
                        L'adreça IP i/o nom del host són correctes
                        El port del servidor és correcte
                        >El nom d'usuari i contrasenya són correctes
                        El fitxer de configuració de Laravel és correcte
                 </bodv>
```

#### </html>

6- Atura el servidor MySQL i comprova que es mostra error.blade.php quan s'intenta establir una connexió a l'aplicació.

## 2- Creant multiples roles d'usuari amb Laravel pel projecte del M07UF3

### 2.1- Modificació de la taula users de la base de dades empresa

1- Farem que la base de dades empresa treaballi amb 2 tipus d'usuaris amb 2 roles difierents:

- Usuari tipus basic:
  - Només pot visualitzar la llista de treballardor i part de les dades del treballadors.
  - No té accés a l'opció de registre d'usuaris
- Usuari tipus admin:
  - Pot visualitzar la llista d'usuaris, totes les seves dades, crear-ne de nous, esborrar-ne i actualitzar dades dels usuaris.
  - Té accés a la sescció de registre d'usuaris

2- Primer de tot, haurem d'afegir el camp role a la taula users de la base de dades empresa. Anirem a empresa i executarem:

#### php artisan make:migration afegeix\_camp\_role\_a\_users

i comprovem que es crea un fitxer xxxx\_xx\_xx\_xx\_afegeix\_camp\_role\_a\_users.php dins de database/migrations. Compte que xxxx\_xx\_xx\_xx representa l'any, mes, dia i hora de creació del fitxer.

3- Ara obrim el fitxem que hem creat i farem que tingui aquest codi:

```
<?php
use Illuminate\Database\Migrations\Migration;
use Illuminate\Database\Schema\Blueprint;
use Illuminate\Support\Facades\Schema;
class AfegeixCampRoleAUsers extends Migration
ł
       /**
       * Run the migrations.
        *
         @return void
        */
      public function up()
       ł
             Schema::table('users', function (Blueprint $table) {
                    $table->string('role')->after('name')->default('admin');
             });
      }
       /**
        * Reverse the migrations.
        * @return void
        */
      public function down()
       {
             Schema::table('users', function (Blueprint $table) {
                    $table->dropColumn('role');
             });
      }
}
```

Això ens permet:

- La creació de la nova columna role de tipus string després de la columna name.
- Els usuaris existents no s'esborraran i per defecte tindran el role admin.
- Podem esborrar fàcilment la nova columna si fem un rollback.

A continuació executarem: **php artisan migrate** i comprovarem que s'ha creat la nova columna **role** dins de la taula **users** sense perdre els usuaris existents.

#### 2.2- Utilitzant seeders per afegir usuaris amb les seves dades des de Laravel

1- Com ja hem vist, Laravel:

- Inclou la possibilitat d'omplir amb dades les taules d'una base de dades abans de començar a utilitzar l'aplicació utilizant "seeders".
- Treballant amb "seeders", cada taula de la base de dades estarà associada a un "seeder" que no és res més que una classe amb un mètode (de nom run) dins del qual inclourem el codi amb les dades que volem introduir.
- El codi amb la classe i les seves dependències estarà a un fitxer que es trobarà dins de database/seeders . per cada taula trobarem un fitxer dins d'aquest directori amb la classe definida dins del fitxer.
- Tots els "seeders" s'hauran d'enregistrar per ser cridats dins de la classe DatabaseSeeder del fitxer database/seeders/DatabaseSeeder.php.
- Es poden crear seeders i cridar-los per omplir les taules de les bases de dades utilitzant l'ordre de Laravel **php artisan**.
- Una opció típica d'utilització de "seeders" és afegir usuaris a l'aplicació de manera que ja puguem començar a utilitzar-los sense que calgui utilitzar la pròpia aplicació per crear-los.

2- Per crear un nou Seeder per omplir la taula d'usuaris executa des del directori empresa:

php artisan make:seeder UsuarisAmbRolesSeeder

3- Comprova que s'ha creat el fitxer database/seeders/UsuarisAmbRolesSeeder.php a on s'ha definit una nova classe de nom UsuarisAmbRolesSeeder amb els mètodes necessaris pel nostre objectiu.

4- Ara anem a desenvolupar el mètode run() de la classe UsuarisAmbRolesSeeder. Crea el següent codi:

```
public function run(): void
{
       $1lista usuaris = [
              [
                     'name' => 'leniad',
                     'role' => 'admin',
                     'email' => 'leinad@fjeclot.net',
                     'password' => Hash::make('fjeClot25#')
             ],
              Г
                     'name' => 'aletse',
                     'role' => 'basic',
                     'email' => 'aletse@fjeclot.net',
                     'password' => Hash::make('clotFje25@')
             1,
       1;
       DB::table('users')->insert($1lista usuaris);
}
```

i per poder utiliza les classes Hash i DB haurem d'escriure abans de la classe UsuarisAmbRolesSeeder:

```
use Illuminate\Support\Facades\Hash;
use Illuminate\Support\Facades\DB;
```

En aquest cas és important remarcar que el mètode **insert()** de la classe **DB** permet **insertar un registre** dins de la taula indicada dins del mètode **table()**.

5- Quan s'executi l'ordre per utilitzar els "seeders", Laravel executa el mètode run() de la classe DatabaseSeeder que es troba a database/seeders/DatabaseSeeder.php. Dins d'aquest mètode cal indicar que s'ha de fer una crida al nou "seeder" UsuarisAmbRolesSeeder. El codi complet de DatabaseSeeder.php pel nostre cas es pot veure a continuació:

<?php

```
namespace Database\Seeders;
use App\Models\User;
// use Illuminate\Database\Console\Seeds\WithoutModelEvents;
use Illuminate\Database\Seeder;
class DatabaseSeeder extends Seeder
ł
       /**
       * Seed the application's database.
        * @return void
      */
      public function run(): void
       ł
             $this->call([
                    UsuarisAmbRolesSeeder::class,
             1);
      }
}
```

6- Finalment, executarem l'ordre des del directori empresa:

#### php artisan db:seed

i comprovarem que s'han creat els nous registres dins de la taula users de la base de dades empresa.

#### 2.3- Modificació de les vistes, rutes, controladors i models per usuaris tipus admin

1- Modifica la vista inici.blade.php. El nou codi complet del fitxer serà aquest:

```
<!DOCTYPE html>
<html lang="{{ str_replace('_', '-', app()->getLocale()) }}">
      <head>
             <meta charset="utf-8">
             <meta name="viewport" content="width=device-width, initial-scale=1">
             <title>Empresa</title>
      </head>
      <body>
             Pàgina inicial de l'aplicació web Empresa
             @if (Route::has('login'))
                   @auth
                          <a href="{{ url('/dashboard') }}">Dashboard</a>
                   @else
                          <a href="{{ route('login') }}">Log in</a><br>
                   @endauth
             @endif
      </body>
```

</html>

2- A dashboard.blade.php afegirem el següent codi després de la línia 16:

l afegirem l'opció de registre dins del dashboard. També modificarem la línia 4 amb el codi:

{{ \_\_\_('Dashboard dels usuaris tipus admin') }}

**3-** En el projecte no es demanarà que els usuaris puguin enregistrar-se ells mateixos. Només un usuari administrador ho podrà fer. Això vol dir que farem alguns canvis en les rutes. Primer de tot:

- Comentarem dins del fitxer routes/auth.php dins de la secció Route::middleware('guest')les línies 15 a 18 => Un usuari sense validar ja no pot enregistrar-se.
- Dins del fitxer routes/auth.php, dins de la secció Route::middleware('auth') afegirem les línies comentades anteriorment després de la línia 38.

4- Dins de la vista **register.blade.php** que es troba a **resources/views/auth**, comentarem les línies **43 a 45** perquè ja no són necessàries. A continuació, afegirem després de la línia **41** el següent codi: <!-- Role -->

<div>

```
<x-input-label for="role" :value="__('Role')" />
<x-text-input id="role" class="block mt-1 w-full" type="text"
name="role" :value="old('role')" required />
<x-input-error :messages="$errors->get('role')" class="mt-2" />
```

</div>

i finalment, després de l'etiqueta </form> afegeix:

5- Dins del controlador app/Http/Controllers/Auth/RegisteredUserController.php modificarem la funció store() de manera que tingui aquest codi:

```
public function store (Request $request)
ł
      $request->validate([
             'name' => ['required', 'string', 'max:255'],
             'role' => ['required', 'string', 'max:5'],
             'email' => ['required', 'string', 'lowercase', 'email', 'max:255',
                        'unique:'.User::class]
             'password' => ['required', 'confirmed', Rules\Password::defaults()],
      1);
      $user = User::create([
             'name' => $request->name,
             'role' => $request->role,
             'email' => $request->email,
              'password' => Hash::make($request->password),
      1);
      event(new Registered($user));
      Auth::login($user);
      return redirect('dashboard');
}
```

6- Ara, dins deapp/Models/User.php haurem de modificar l'atribut \$fillable de la següent manera:

```
protected $fillable = [
    'name',
    'role',
    'email',
    'password',
```

];

7- Finalment ens assegurarem d'entrar al **Dashboard** d'administrador només si l'usuari és de tipus admin. Accedeix a app/Http/Controllers/Auth i modifica el fitxer AuthenticatedSessionController.php. Fes que el mètode store() tingui aquest codi:

```
public function store(LoginRequest $request)
{
    $request->authenticate();
    $request->session()->regenerate();
    if (auth()->user()->role == 'admin') {
        return redirect('dashboard');
    }
    elseif(auth()->user()->role == 'basic'){
        return redirect('dashboard-basic');
    }
    else{
        return auth()->logout();
    }
}
```

#### 2.4- Vistes, rutes, controladors i models per usuaris tipus basic

1- Dins resources/views crea dashboard-basic.blade.php amb el següent codi:

```
<x-app-layout>
      <x-slot name="header">
             <h2 class="font-semibold text-xl text-gray-800 leading-tight">
                    {{ __('Dashboard dels usuaris tipus bàsic') }}
             </h2>
      </x-slot>
      <div class="py-12">
             <div class="max-w-7xl mx-auto sm:px-6 lg:px-8">
                    <div class="bg-white overflow-hidden shadow-sm sm:rounded-lg">
                          <div class="p-6 bg-white border-b border-gray-200">
                                 <a href="{{ url('trebs/index_basic') }}">Treballadors:
                                 Visualització bàsica<a/>
            </div>
</div>
                          </div>
      </div>
</x-app-layout>
```

2- Dins app/Http/Controllers/ControladorTreballador.php afegeix un nou mètode de nom index\_basic() dins de la clase ControladorTreballador amb el següent codi:

```
public function index_basic()
{
     $dades_treballadors = Treballador::all();
     return view('llista-basica', compact('dades_treballadors'));
}
```

3- Dins app/Http/Controllers/ControladorTreballador.php crea un altre mètode de nom show\_basic() dins de la clase ControladorTreballador amb el següent codi:

```
public function show_basic($tid)
{
    $dades_treballadors = Treballador::findOrFail($tid);
    return view('mostra-basica', compact('dades_treballadors'));
}
```

4- Dins resources/views crea llista-basica.blade.php amb el següent codi:

```
@extends('disseny')
@section('content')
<h1>Llista d'empleats</h1>
<div class="mt-5">
     <thead>
               tid
                     Nom
                     Cognoms
                     Accions sobre la taula
               </thead>
          @foreach($dades treballadors as $treb)
               { { $treb->tid } }
                     {{$treb->nom}}
                     {{$treb->cognoms}}
                     <a href="{{ route('trebs.show_basic', $treb->tid)}}"
                     class="btn btn-info btn-sm">Mostra</a>
                     @endforeach
          <div class="p-6 bg-white border-b border-gray-200">
          <a href="{{ url('dashboard-basic') }}">Torna al dashboard<a/>
     \langle /div \rangle
<div>
```

5- Dins resources/views crea mostra-basica.blade.php amb el següent codi per fer una visualització parcial de dades dels treballadors:

```
@extends('disseny')
@section('content')
<h1>Dades del treballador</h1>
<div class="mt-5">
    <thead class="thead-dark">
             CAMP
                  VALOR
             </thead>
         tid
                  {{$dades treballadors->tid}}
             Nom
                  {{$dades_treballadors->nom}}
             Cognoms
                  {{$dades_treballadors->cognoms}}
             Categoria
                  {{$dades treballadors->categoria}}
             Nom de la feina
                  {{$dades_treballadors->nom_feina}}
             <div class="p-6 bg-white border-b border-gray-200">
         <a href="{{ url('dashboard-basic') }}">Torna al dashboard<a/>
    </div>
<div>
```

@endsection

@endsection

6- Finalment, afegeix a routes/web.php les rutes a dasboard-basic i als nous mètodes index\_basic i show\_basic de la classe ControladorTreballador. Afegeix les rutes:

```
Route::get('/dashboard-basic', function () {
    return view('dashboard-basic');
})-> name('dashboard-basic');
Route::get('trebs/index_basic', [ControladorTreballador::class, 'index_basic'])-name('trebs.index_basic');
Route::get('trebs/show_basic/{id}', [ControladorTreballador::class, 'show_basic'])-name('trebs.show_basic');
```

que haurien d'estar dins de la secció Route::group(['middleware' => 'auth'].

De manera que funcioni correctament, s'hauria de passar la línia Route::resource('trebs', ControladorTreballador::class); al final del Route::group(['middleware' => 'auth'] o en cas contrari interferirà amb el correcta funcionament dels Routes::get afegits.

## 3- Pàgina d'inici amb accés a pàgina informàtiva i de login

1- Dins resources/views crea una pàgina de nom info.blade.php amb el següent codi:

```
<!DOCTYPE html>
<html lang="{{ str_replace('_', '-', app()->getLocale()) }}">
      <head>
            <meta charset="utf-8">
            <meta name="viewport" content="width=device-width, initial-scale=1">
            <title>Empresa</title>
      </head>
      <body>
            Pàgina informativa de l'aplicació web Empresa
            <a>
            Aquesta aplicació té 2 tipus d'usuaris:
            <01>
                  Administrador: crea/modifica/esborra/visualitza treballadors
                  Basic: visualitzar treballadors
            <a href="{{ url('/') }}">Inici</a><br>
            </body>
```

</html>

2- Fes que el nou codi del fitxer inici.blade.php sigui aquest:

```
<!DOCTYPE html>
<html lang="{{ str_replace('_', '-', app()->getLocale()) }}">
      <head>
             <meta charset="utf-8">
             <meta name="viewport" content="width=device-width, initial-scale=1">
             <title>Empresa</title>
      </head>
      <body>
             Pàgina inicial de l'aplicació web Empresa
             <a href="{{ url('/info') }}">Info</a><br>
             @if (Route::has('login'))
                   @auth
                          <a href="{{ url('/dashboard') }}">Dashboard</a>
                   @else
                          <a href="{{ route('login') }}">Log in</a><br>
                   @endauth
             @endif
      </body>
</html>
```

6- Finalment, afegeix a routes/web.php la ruta a /info utilitzant el mètode GET:

```
Route::get('/info',function () {
    return view('info');
});
```

Un bon lloc per afegir-la és després de la ruta a / pel mètode **GET** que ens redirecciona cap a **inici**.